## <u> วิธีการใช้งาน ระบบ E – Service ขององค์การบริหารส่วนตำบลดงดวน</u>

- ๑. เข้าเว็บไซต์ <u>www.dongduan.go.th</u>
- ๒. เลื่อนมาที่แถบเมนู ด้านขวามือ จะเห็นเมนู E Service คลิกไปยังแถบเมนู สามารถเห็นเมนู จำนวน ๔ รายการ สามารถคลิกคำร้องที่ต้องการได้เลย
  ๓. หากต้องการยื่นคำร้องเรื่องใดๆ ให้คลิกที่คำร้องนั้นๆ
- ๔. กรอกรายละเอียดตามที่กำหนดไว้ในแบบฟอร์มจนครบถ้วน แล้วกดส่ง

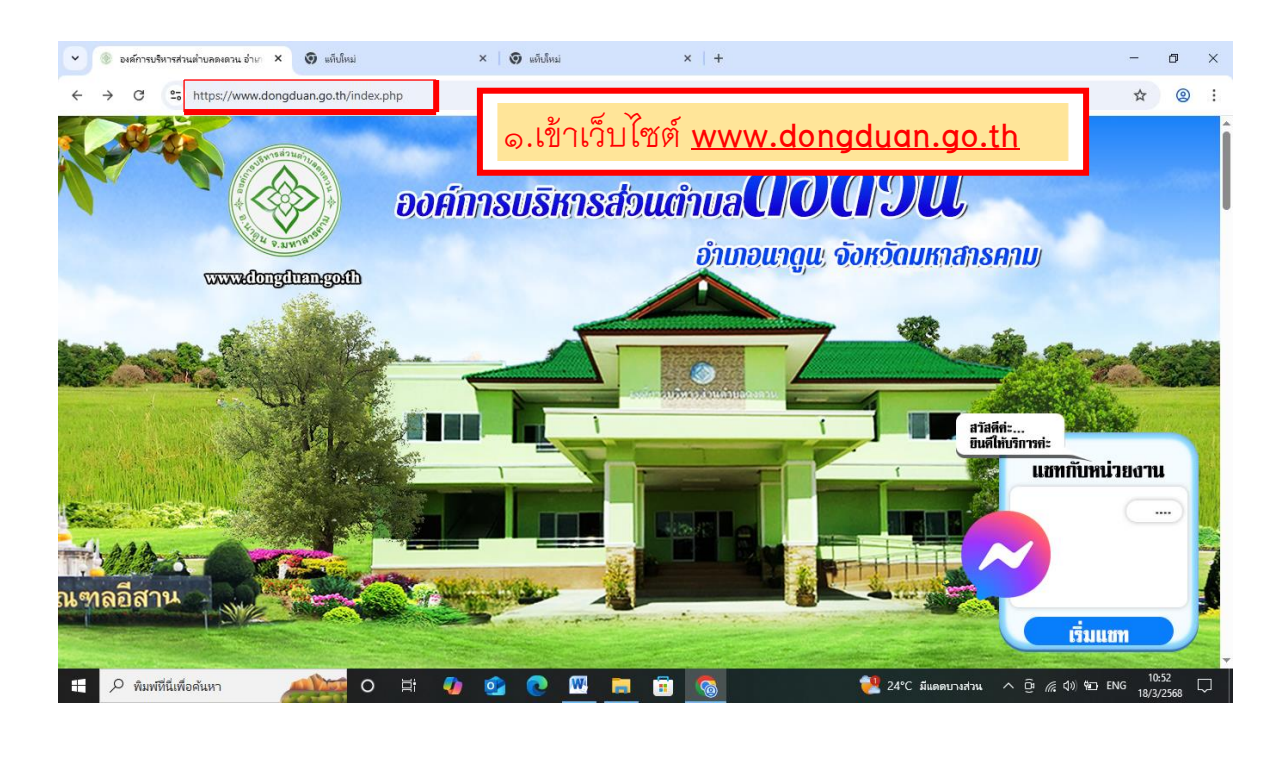

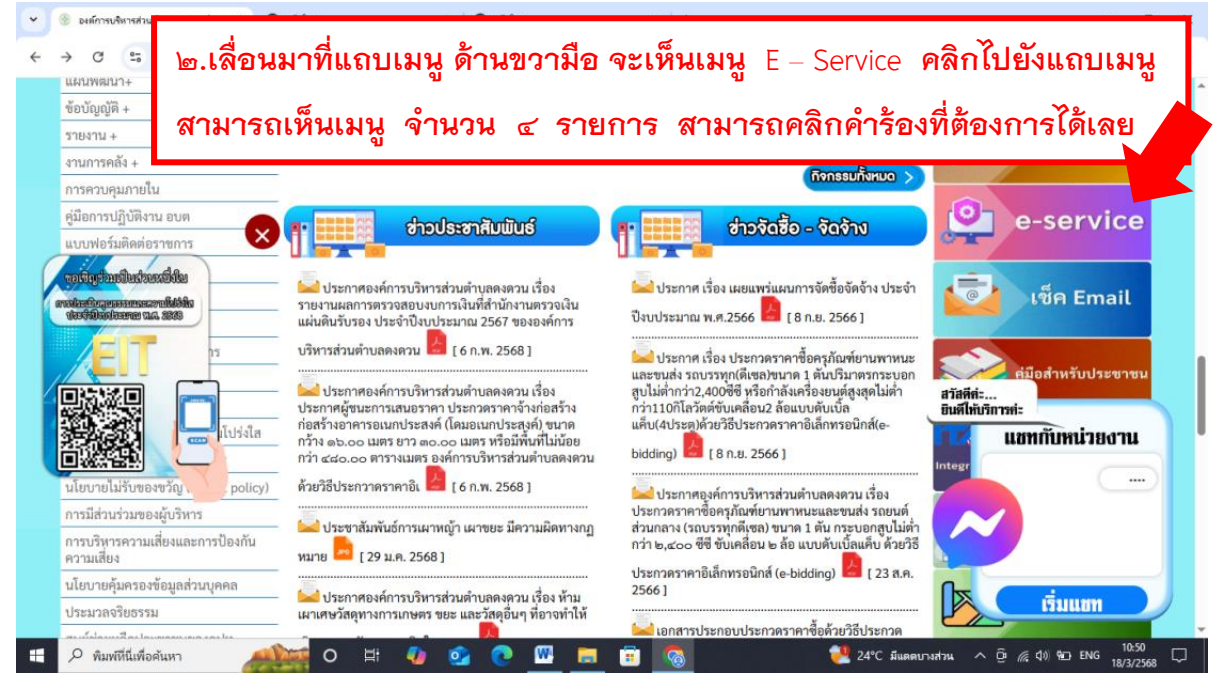

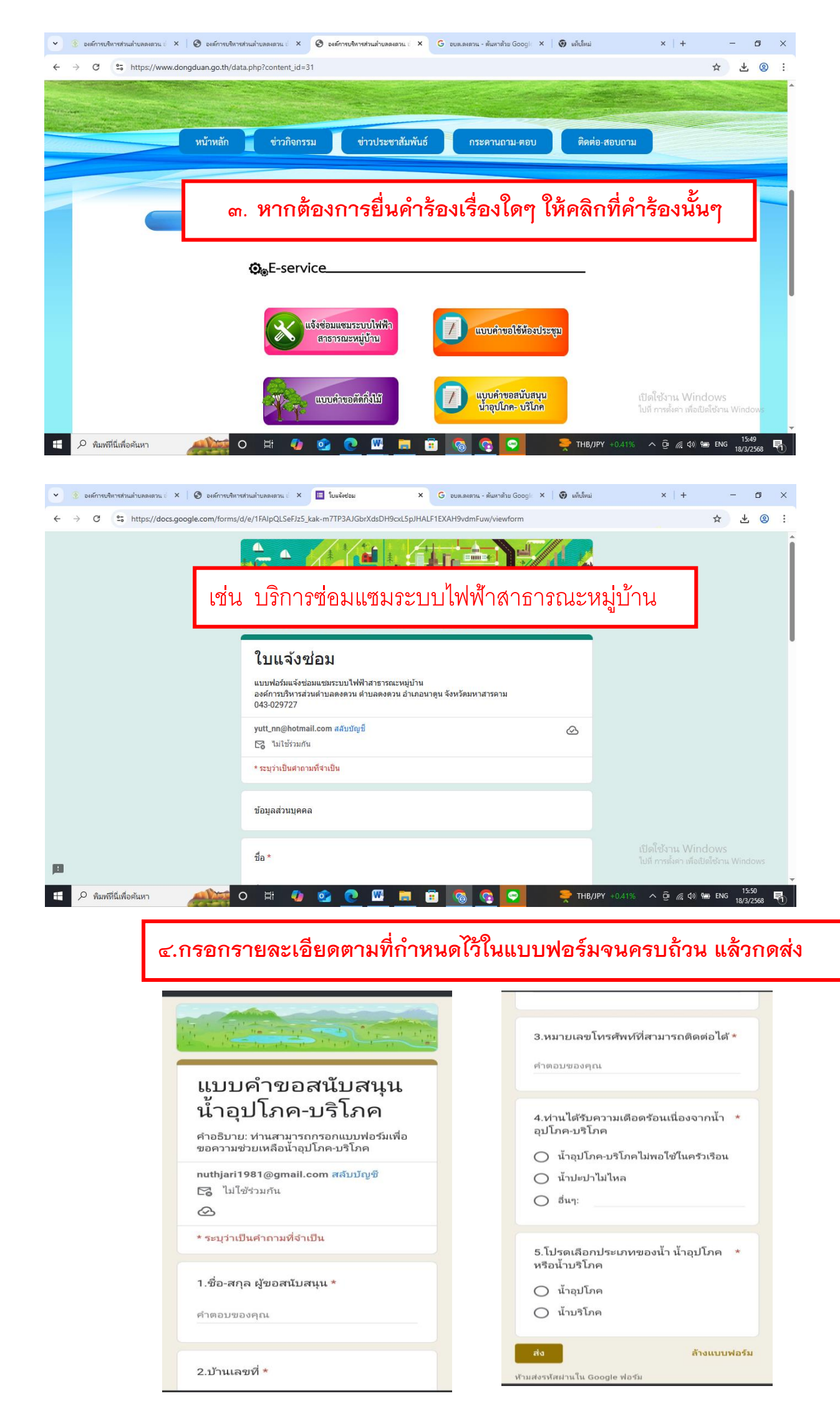